## How to pay for class:

All of our payments are done online through quickbooks invoices. This is our preferred method of payment. If you can not pay online for whatever reason, let us know that you will be paying with cash or credit card.

How to pay through a quickbooks invoice:

1. You will receive an email from Flamenco Works with a link to your invoice. The email will look like this:

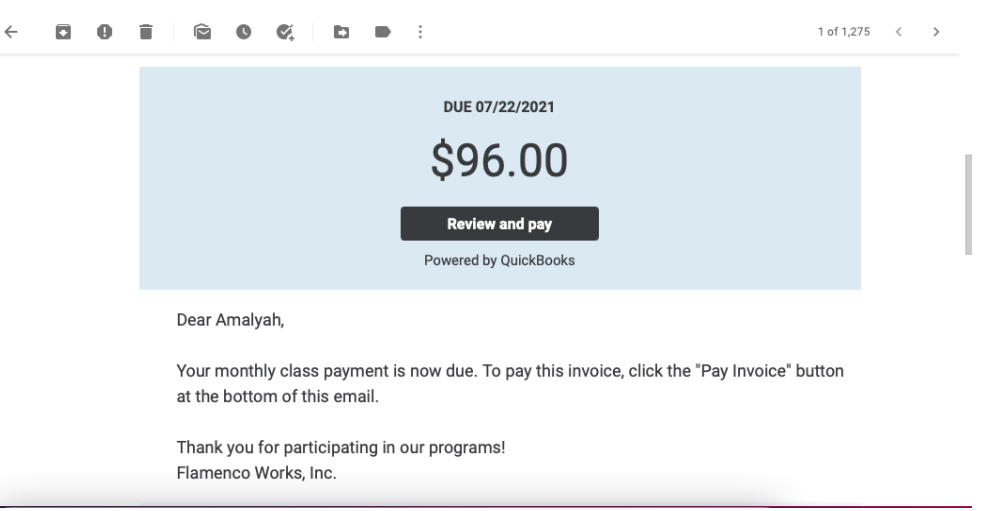

2. Click "Review and pay" in the email. This will send you to the quickbooks page:

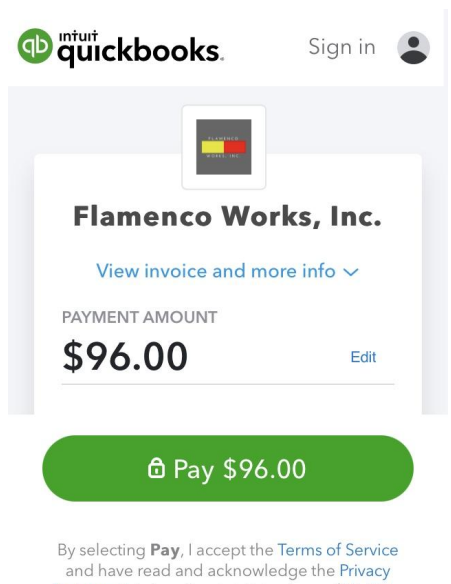

Statement. I also allow Intuit to charge \$96.00 to my bank account on July 22, 2021. 3. To learn more about your payment and view the invoice. Click "view invoice and more info" at the top. This will give you a printable version of your invoice for future reference:

| Albuquarqua, NM<br>amalyah@flamenc<br>flamencoworks.org | 87102 US<br>oworks.org<br>)               |                             |                                      | wo                                          | AMENCO             |
|---------------------------------------------------------|-------------------------------------------|-----------------------------|--------------------------------------|---------------------------------------------|--------------------|
| INVOICE<br>BILL TO<br>Amalyah Leade                     | ,                                         |                             | INVOICE<br>DATE<br>TERMS<br>DUE DATE | 1258<br>07/22/202<br>Due on re<br>07/22/202 | 21<br>sceipt<br>21 |
| DATE                                                    | SERVICE                                   | DESCRIPTION                 | OTY                                  | RATE                                        | AMOUN              |
|                                                         | Kids Beginner                             | Kids Class 2 classes/week   | 1                                    | 96.00                                       | 96.0               |
| Thank you so mu                                         | in for participating in our programs at f | Flamanso Works? BALANCE DUE |                                      |                                             | \$96.0             |

4. To continue paying the invoice, go back to the original page and scroll down. If this is your first time paying a quickbooks invoice, click "create an account". From here you will be directed to create a secure username and password.

| AC         | count noider s name                                                                             |
|------------|-------------------------------------------------------------------------------------------------|
| Sav        | ve a payment method for faster future                                                           |
| pa         | yments. Sign in or create account.                                                              |
| e          | TRUSTe ><br>Certified Privacy                                                                   |
| 0          | Information is protected and kept<br>confidential                                               |
|            | © 2021 Intuit Inc. All rights reserved.                                                         |
|            |                                                                                                 |
|            | ם Pay \$96.00                                                                                   |
| By s<br>an | selecting <b>Pay</b> , I accept the Terms of Service<br>d have read and acknowledge the Privacy |
| tate       | ement. I also allow Intuit to charge \$96.00 t                                                  |

5. After you have created an account fill out your bank information and make sure to click \*\*Save payment method to pay faster next time\*\*. Lastly click "Pay"! You will receive an email notification confirming your payment when it is all done.

| Pay with bank transfer                                                                                            | Account holder's name                                                                                              |
|----------------------------------------------------------------------------------------------------|----------------------------------------------------------------------------------------------------|
| Account type                                                                                                    |                                                                                                    |
| Personal checking 🗸                                                                                               | Save payment method to pay faster                                                                                  |
| Routing number                                                                                                    | next time                                                                                                    |
| Routing number ⑦                                                                                                  | Certified Privacy                                                                                                  |
| Account number                                                                                                    |                                                                                                    |
| Account number                                                                                                    | confidential                                                                                                    |
| Confirm account number                                                                                            |                                                                                                    |
|                                                                                                    | © 2021 Intuit Inc. All rights reserved.                                                                            |
| Account holder's name                                                                                             |                                                                                                    |
| A Pay \$96.00                                                                                                    | ✿ Pay \$96.00                                                                                                    |
| Bray \$70.00                                                                                                    |                                                                                                    |
| y selecting <b>Pay</b> , I accept the <b>Terms of Service</b><br>and have read and acknowledge the <b>Privacy</b> | By selecting <b>Pay</b> , I accept the <b>Terms of Service</b><br>and have read and acknowledge the <b>Privacy</b> |
| atement. I also allow Intuit to charge \$96.00 to<br>my bank account on July 22, 2021.                            | Statement. I also allow Intuit to charge \$96.00 to<br>my bank account on July 22, 2021.                           |

6. You are all done! Next time when you go to pay an invoice just click "sign in" and all your information will be there, just click "pay" and you are good to go!

If you are having an questions of concerns about payments, don't hesitate to reach out at <u>amalyah@flamencoworks.org</u> or call 505-503-6040